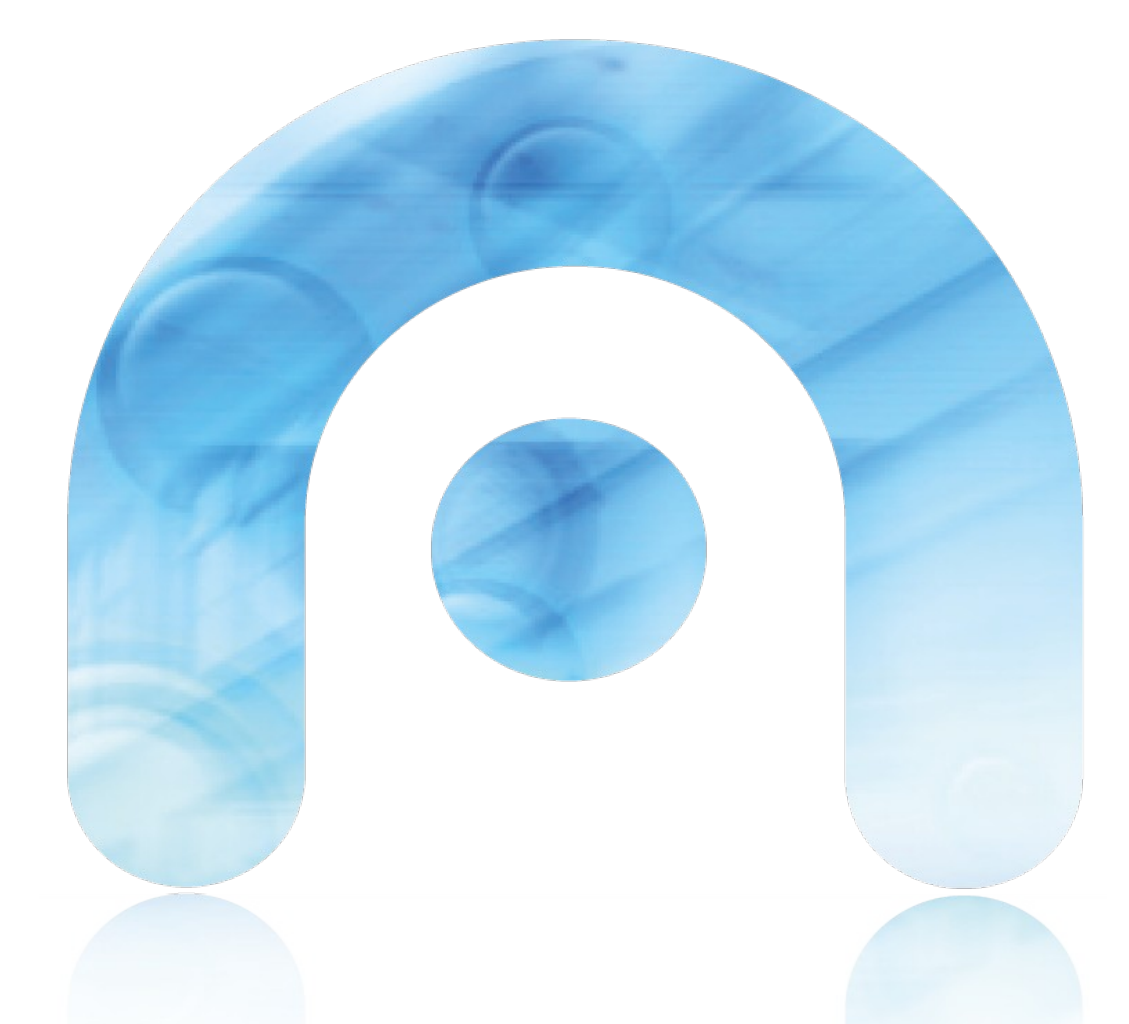

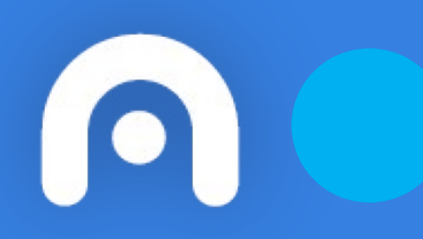

# Conexión Wifi con certificado de la FNMT en MacOS

Red Corporativa de la Xunta de Galicia

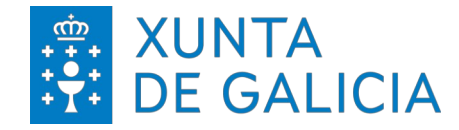

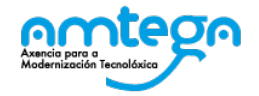

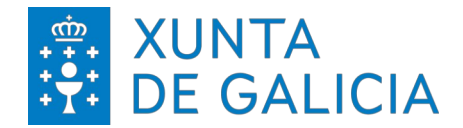

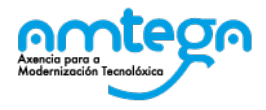

| CONTR                 | OL DE VERSIONES Y DISTRIBUCI                      | ÓΝ    |     |          |       |
|-----------------------|---------------------------------------------------|-------|-----|----------|-------|
| NOMBRE DEL DOCUMENTO: | Conexión Wifi con certificado de la FNMT<br>MacOS | en    | VEF | RSIÓN:   | 01.00 |
| COD. DO DOCUMENTO:    |                                                   |       |     |          |       |
| ELABORADO POR:        | Centro de Xestión de Rede                         | FECHA | ۸:  | 27/02/24 |       |
| VALIDADO POR:         |                                                   | FECHA | ۸:  |          |       |
| APROBADO POR:         |                                                   | FECHA | ٨:  |          |       |

|         | REGISTRO DE CAMBIOS        |                        |
|---------|----------------------------|------------------------|
| Versión | Motivo de la nueva versión | Fecha de<br>aprobación |
|         |                            |                        |
|         |                            |                        |
|         |                            |                        |
|         |                            |                        |
|         |                            |                        |
|         |                            |                        |

| LISTA D | E DISTRIBUCIÓN (opcio | onal)                    |
|---------|-----------------------|--------------------------|
| Nombre  | Número de copia       | Área/Centro/Localización |
|         |                       |                          |
|         |                       |                          |
|         |                       |                          |
|         |                       |                          |

**CLÁUSULA DE CONFIDENCIALIDAD** Este documento es propiedad de la AMTEGA (Axencia para a Modernización Tecnolóxica de Galicia). Deberá utilizar dicho material exclusivamente para los servicios que fueron acordados con la AMTEGA y que requieren necesariamente de su utilización. Dicho compromiso incluye la prohibición de la reproducción parcial o total del material mencionado, por cualquier medio o método.

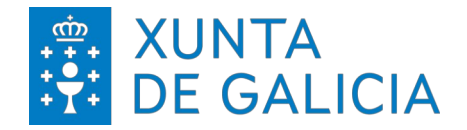

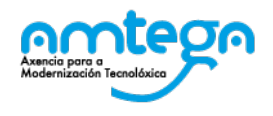

## Índice

| 1. | INTRODUCCIÓN        | . 4 |
|----|---------------------|-----|
| 2. | PROCESO DE CONEXIÓN | . 5 |
| 3. | CONDICIONES DE USO: | . 8 |

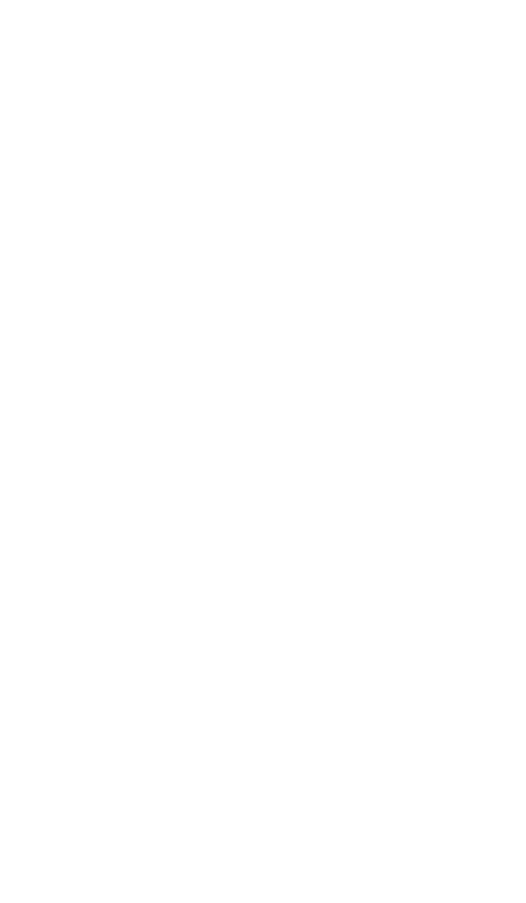

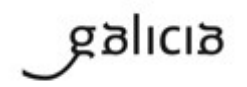

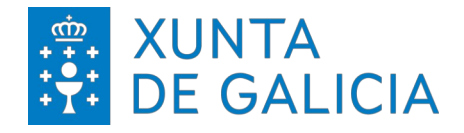

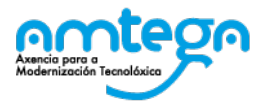

### 1. INTRODUCCIÓN

El objetivo del presente documento es describir los pasos para realizar la conexión a la red inalámbrica utilizando un certificado digital emitido por la Fábrica Nacional de Moneda y Timbre (FNMT) en dispositivos MacOS.

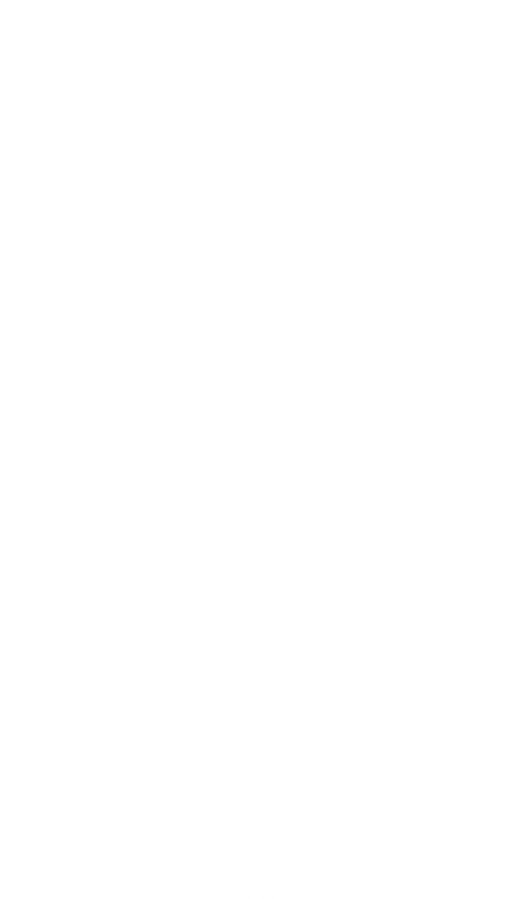

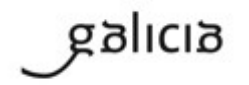

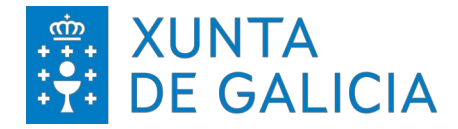

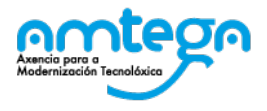

#### 2. PROCESO DE CONEXIÓN

Primero necesitamos instalar el certificado. Una vez que disponemos del certificado en el dispositivo procedemos de la siguiente forma:

Accedemos al aplicativo 'Llaveros', seleccionamos en 'Mis certificados' y el menú – Archivo escogemos 'Importar items'

| Acceso a Llaveros                                                               | Archivo Edición Visualización Ventana                           | Ayuda                                 |
|---------------------------------------------------------------------------------|-----------------------------------------------------------------|---------------------------------------|
|                                                                                 | Nueva contraseña<br>Nueva nota segura<br>Nuevo llavero          | 第N<br>企業N<br>て業N so a Llaveros        |
| Haga clic para bloc<br>Llaveror<br>inicio de sesión                             | Importar ítems Exportar items Añadir llavero                    | <u>ት %</u><br>ት %E                    |
| 🧃 Ítems locales                                                                 | Eliminar el llavero "Ítems locales"                             | \\#≪                                  |
| Sistema Raíz del sistema                                                        | Cerrar                                                          | #W                                    |
|                                                                                 | Acceder<br>Obtener información                                  | 361                                   |
|                                                                                 | Bloquear llavero "Ítems locales"<br>Bloquear todos los llaveros | жL                                    |
|                                                                                 | Convertir el llavero "Ítems locales" en el llaver               | ro por omisión                        |
| Categoría                                                                       |                                                                 | · · · · · · · · · · · · · · · · · · · |
| <ul> <li>Todos los ítems</li> <li>Contraseñas</li> <li>Notas seguras</li> </ul> |                                                                 |                                       |
| Mis certificados                                                                |                                                                 |                                       |
| <ul><li>Claves</li><li>Certificados</li></ul>                                   |                                                                 |                                       |
|                                                                                 |                                                                 |                                       |
|                                                                                 |                                                                 |                                       |

A continuación, nos dirigimos a la ruta donde se encuentra nuestro certificado y pinchamos en 'Abrir'

| o a Liaveros Archivo                                    | EQ      | ncion visualización ventan | Acceso a Llaver              | '0S    | ₩ % <b>? </b> ¶               |
|---------------------------------------------------------|---------|----------------------------|------------------------------|--------|-------------------------------|
| para bloquear el llavero Ítems                          | s local | les.                       |                              |        |                               |
| Llaveros<br>sesión<br>Intermediate_Certificates<br>ales |         | Favoritos                  | m ∽                          | \$     | Q Buscar                      |
| iistema                                                 | Nor     | Dropbox Desktop            | Abril                        | 4<br>4 | Certificate<br>Personal       |
| Categoría                                               |         | DropboxSDK.framework       |                              | •      | 3 KB                          |
| ítems                                                   |         | Descargas                  |                              |        | Creación hoy 18:56            |
| ñas                                                     |         | Dispositivos               | 20                           |        | Modificación 2/4/2014 9:42    |
| juras                                                   |         | -                          |                              | Č      | Ultima apertura 2/4/2014 9:42 |
| icados                                                  |         |                            |                              | •      | Luquetas                      |
| los                                                     |         | NO NAME ▲                  |                              | Þ.     |                               |
|                                                         |         |                            | Llavero de destino: Ítems lo | cales  | Cancelar Abrir                |

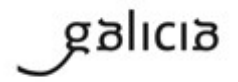

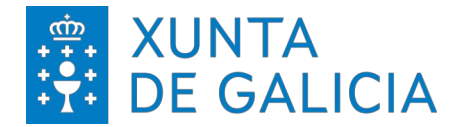

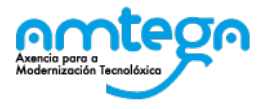

Se nos solicitará credencial para poder incorporar nuestro certificado.

|              | Introduzca la contraseña de<br>"Certificado.p12.pfx": |
|--------------|-------------------------------------------------------|
| <b>#</b> #\$ | Contraseña:                                           |
|              | Mostrar contraseña                                    |
|              | Cancelar Aceptar                                      |

A continuación, deberemos ver nuestro certificado listado en la aplicación de 'Llaveros'

| 💼 ' inicio de sesión                | Cetificate AC FNM1 Usuarios                                               |                   |                     |                  |
|-------------------------------------|---------------------------------------------------------------------------|-------------------|---------------------|------------------|
| Microsoft_Intermediate_Certificates | Entidad de certificación intermedia                                       |                   |                     |                  |
| ftems locales                       | Caduca: domingo, 28 de octubre de 2029, 12:48:58 (Hora estándar d         | e Europa central) |                     |                  |
| Sistema                             | Este certificado ha sido firmado por un emisor no fiable                  |                   |                     |                  |
| 🔄 Raíz del sistema                  | Nombre                                                                    | Clase             | Caducidad           | Llavero          |
|                                     | AC FNMT Usuarios                                                          | certificado       | 28/10/2029 12:48:58 | inicio de sesión |
|                                     | AC BAIZ FNMT-BCM                                                          | certificado       | 1/1/2030 1:00:00    | inicio de sesión |
|                                     | AddTrust External CA Root                                                 | certificado       | 30/5/2020 12:48:38  | inicio de sesión |
|                                     | Apple Development IOS Push Services: com.parador.app                      | certificado       | 22/1/2016 19:00:10  | inicio de sesión |
|                                     | Apple Production IOS Push Services: com.parador.app                       | certificado       | 22/1/2016 19:01:11  | inicio de sesión |
|                                     | Apple Worldwide Developer Relations Certification Authority               | certificado       | 14/2/2016 19:56:35  | inicio de sesión |
|                                     | com.apple.ubiquity.peer-uuid.2F37F665-7CA2-4A6D-9E47-7F067F1A59D4         | certificado       | 25/10/2012 8:44:34  | inicio de sesión |
|                                     | CPPM                                                                      | certificado       | 27/10/2015 13:03:20 | inicio de sesión |
| Categoría                           | Developer ID Certification Authority                                      | certificado       | 1/2/2027 23:12:15   | inicio de sesión |
| Todos los ítems                     | GeoTrust DV SSL CA                                                        | certificado       | 25/2/2020 22:32:31  | inicio de sesión |
| . Contraseñas                       | GeoTrust Global CA                                                        | certificado       | 21/5/2022 6:00:00   | inicio de sesión |
| Notas seguras                       | IPhone Developer: Esther Medina Ferreiro (83WP2FMCV4)                     | certificado       | 1/4/2015 14:05:40   | inicio de sesión |
| Mis certificados                    | IPhone Developer: Juan Martinez Neira (W844DU3C37)                        | certificado       | 5/2/2015 10:04:20   | inicio de sesión |
| P Claves                            | iPhone Developer: Juan Martinez Neira (W844DU3C37)                        | certificado       | 13/3/2014 17:07:40  | inicio de sesión |
| Certificados                        | IPhone Developer: Juan Martinez Neira (W844DU3C37)                        | certificado       | 22/1/2016 21:07:50  | inicio de sesión |
| - Obitilicados                      | IPhone Developer: Juan Martinez Neira (W844DU3C37)                        | certificado       | 7/3/2016 19:53:10   | inicio de sesión |
|                                     | IPhone Distribution: Compania de Radio/Television de Galicia (G2Y9L289W7) | certificado       | 1/4/2015 14:07:50   | inicio de sesión |
|                                     | IPhone Distribution: Tecnologias Plexus, S.L.                             | certificado       | 13/3/2014 17:08:10  | inicio de sesión |
|                                     | IPhone Distribution: Tecnologias Plexus, S.L. (3ULV733RSC)                | certificado       | 10/4/2015 12:21:00  | inicio de sesión |
|                                     | iPhone Distribution: Tecnologias Plexus, S.L. (3ULV733RSC)                | certificado       | 14/4/2016 9:34:04   | inicio de sesión |
|                                     | ▶ 🔁 M.                                                                    | certificado       | 2/4/2017 9:38:12    | inicio de sesión |
|                                     | PositiveSSL CA                                                            | certificado       | 30/5/2020 12:48:38  | inicio de sesión |
|                                     | securelogin.arubanetworks.com                                             | certificado       | 22/11/2013 0:59:59  | inicio de sesión |
|                                     | securelogin.arubanetworks.com                                             | certificado       | 11/8/2017 6:40:59   | inicio de sesión |
|                                     | SERGAS-USR-L0                                                             | certificado       | 18/6/2024 14:36:31  | inicio de sesión |
|                                     | 🙀 Sin determinar                                                          | certificado       | ???                 | inicio de sesión |

Luego ya podemos dirigirnos al icono de las redes inalámbricas y seleccionar la red a conectar. Pinchamos en ella y configuramos la conexión.

|                         | 94% 🔳                        | Jue 19:08 | Q       |
|-------------------------|------------------------------|-----------|---------|
| Wi-Fi:                  | activado<br>tivar Wi-Fi      | i         |         |
|                         |                              |           |         |
|                         |                              |           |         |
|                         |                              |           |         |
|                         |                              |           |         |
| RCXG                    |                              |           | li.     |
| RCXG<br>ED-Ex           | ternos                       |           | the the |
| RCXG<br>ED-Ex<br>Accede | ternos<br>er a otra r        | ed        | tu. tu. |
| RCXG<br>ED-Ex<br>Accede | ternos<br>er a otra r<br>red | ed        | tu. tu. |

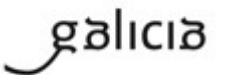

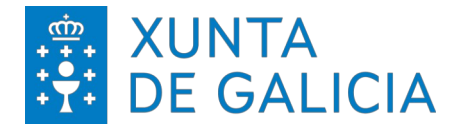

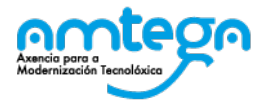

Cambiamos los valores por los que se muestran en la imagen: En identidad deberemos escoger nuestro certificado digital y en nombre de usuario tecleamos nuestro DNI.

| · • ·              |                                         |
|--------------------|-----------------------------------------|
| Modo:              | EAP-TLS                                 |
| Identidad:         | (•••••••••••••••••••••••••••••••••••••• |
| Nombre de usuario: | Mi nombre                               |
|                    | Recordar esta red                       |

Finalmente avanzamos en 'Acceder' para conectarnos a la red.

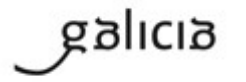

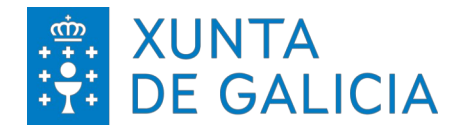

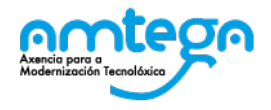

#### 3. CONDICIONES DE USO:

Con el acceso a la red Wifi el usuario acepta de modo explícito las obligaciones aquí indicadas.

#### Medidas de seguridad de obligado cumplimiento

Los usuarios que accedan a la red Wifi de la Xunta de Galicia tienen que cumplir con las siguientes medidas de seguridad:

- 1. El equipo utilizado para conectar a la red Wifi deberá emplear un sistema operativo distribuido de forma oficial por el fabricante del mismo.
- 2. El equipo debe ter un antivirus instalado. Este antivirus tiene que funcionar correctamente, actualizando diariamente sus firmas.
- 3. El equipo tiene que tener instaladas todas las actualizaciones de seguridad proporcionadas por el fabricante.

Amtega se reserva el derecho a no proporcionar o inhabilitar posteriormente el acceso Wifi si no se cumplen las medidas de seguridad indicadas.

#### Monitorización

El acceso y el tráfico de las redes Wifi serán monitorizados de modo automático por las plataformas de seguridad de la Xunta con las siguientes finalidades:

- 1. Detección de actuaciones anómalas.
- 2. Detección de intrusiones.
- 3. Análisis forense de incidentes de seguridad o incumplimiento de las normas y políticas de seguridad.
- 4. Medición y estadísticas para la optimización y mejora del servicio.

#### Protección de Datos

Conforme a lo establecido en la Ley Orgánica 15/1999, del 13 de diciembre, de Protección de Datos, le informamos de que sus datos personales serán tratados y quedarán incorporados en el fichero "*Seguridade e control de acceso*", registrado en la Agencia Española de Protección de Datos, responsabilidad de la Agencia para la Modernización Tecnológica (Amtega), con la finalidad de gestionar las solicitudes de acceso a la red Wifi de la Xunta de Galicia y velar por la seguridad de la misma.

Para ejercer los derechos de acceso, rectificaciones, cancelaciones e oposición mediante escrito dirigido a la Agencia de Modernización Tecnológica de Galicia (Amtega), Centro de Innovación Cultural y Modernización Tecnológica de Galicia, Ciudad de la Cultura, Monte Gaiás s/n, 15781 Santiago de Compostela (A Coruña), incluyendo copia de su DNI o, de ser el caso, acreditando representación suficiente.

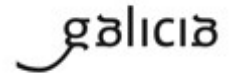